Per inserire la domanda di connessione del Plug and Play su sito di E-distribuzione, sarà necessario collegarsi al link <u>https://www.e-distribuzione.it/servizi/Allacciamenti-e-connessioni/domande-di-connessione.html</u>

Chi fa la registrazione deve essere intestatario della fornitura di energia elettrica dell'abitazione dove viene installato il pannello fotovoltaico! Non importa se la vendita è stata effettuata con altro nominativo.

Effettuare la registrazione, oppure accedere con le proprie credenziali, se già in possesso:

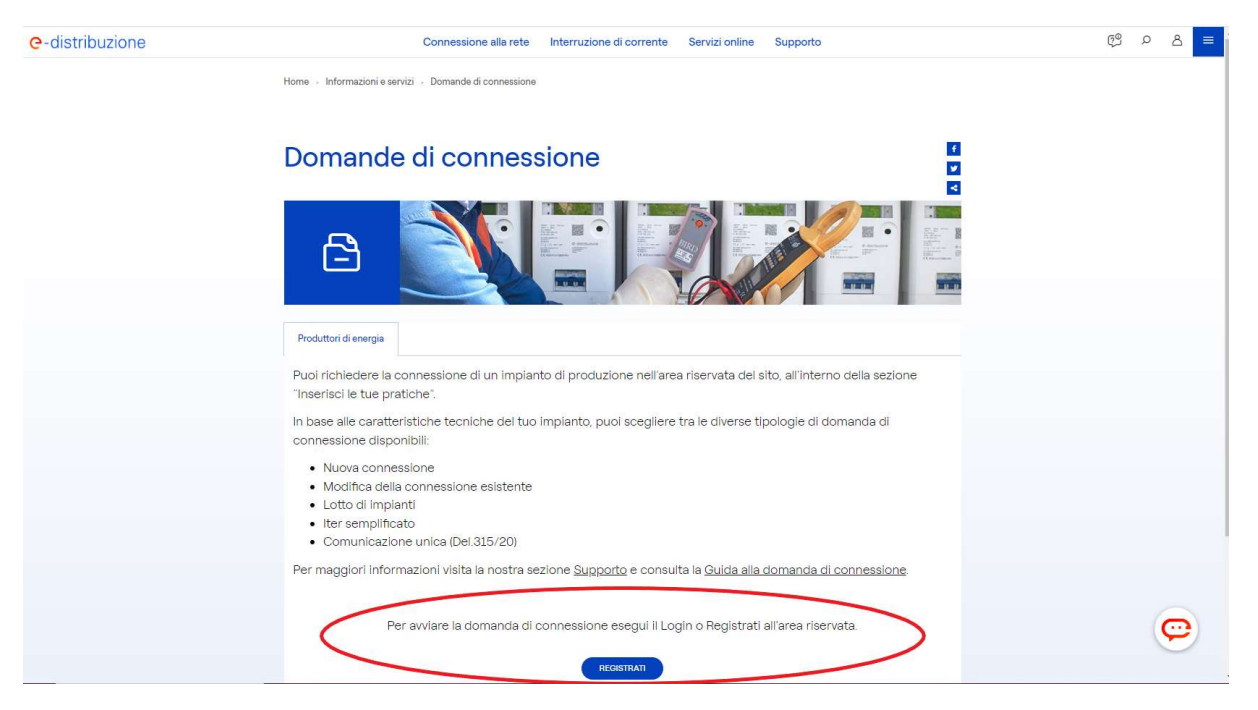

#### Inserire i propri dati personali:

| Registrati                                                                                                    |  |
|----------------------------------------------------------------------------------------------------|--|
| Compila i campi e accedi al portale.                                                                                      |  |
| Persona Fisica     Persona Giuridica                                                                                      |  |
| *Nome                                                                                                    |  |
|                                                                                                    |  |
| *Cognome                                                                                                    |  |
|                                                                                                    |  |
| "Nazionalità                                                                                                    |  |
| Seleziona un valore                                                                                                    |  |
| *Codice Fiscale                                                                                                    |  |
|                                                                                                    |  |
| *E-Mail (nome utente)                                                                                                    |  |
|                                                                                                    |  |
| *Conferma E-Mail (nome utente)                                                                                            |  |
|                                                                                                    |  |
| *Cellulare                                                                                                    |  |
| +39                                                                                                    |  |
| Prima di procedere alla registrazione ti invitiamo a leggere e accettare le condizioni generali dei servizi offeni        |  |
|                                                                                                    |  |
| Condizioni Generali dei servizi otterti  Condizioni Generali dei servizi otterti  Condizioni Generali dei servizi otterti |  |
|                                                                                                    |  |
| Ti invitiamo anche a prendere visione dell'informativa sul trattamento dei dati personali.                                |  |
| Informativa Privacy                                                                                                    |  |
| * Ho preso visione                                                                                                    |  |

Il sistema effettuerà una verifica di sicurezza prima tramite sms, poi tramite email.

Inserire il codice otp ricevuto tramite sms nell'apposito spazio, poi cliccare su "conferma":

|                 |                                                               |                               |                    | ~        | ** |  |
|-----------------|---------------------------------------------------------------|-------------------------------|--------------------|----------|----|--|
| e-distribuzione |                                                               |                               |                    |          |    |  |
|                 |                                                               | Registrati                    |                    |          |    |  |
|                 | Inserisci il codice di verifica che ti abbiamo inviato al num | nero transfer completare la r | registrazione      |          |    |  |
|                 |                                                               | Indiet                        | tro Reinvia Codice | Conferma |    |  |
|                 |                                                               |                               |                    |          |    |  |

Inserire poi il codice di verifica ricevuto tramite email e cliccare nuovamente il tasto "conferma":

| <b>e</b> -distribuzione                                                                                             |  |
|----------------------------------------------------------------------------------------------------|--|
| Registrati                                                                                                    |  |
| Inserisci il codice di verifica che il abbiano inviato all'email energia di companya de completare la registrazione |  |
| Indietro Reinvia Codice Conforma                                                                                    |  |
|                                                                                                    |  |

Creare la propria password, seguendo le caratteristiche indicate, e riconfermare la password:

| e-distribuzione |                                                                                                    |
|-----------------|----------------------------------------------------------------------------------------------------|
|                 | Registrati                                                                                                    |
|                 | Inserisci la tua nuova password.                                                                                                    |
|                 | La password deve contenere almeno 8 caratteri, tra cui una lettera maiuscola, un numero ed un<br>carattere speciale, scetto tra i seguenti: I# 5 $_{-}$ = + < > %<br>Ricorda: non pui ofiulizzare luttime 5 password già usate. Nell'arco di 24 ore puoi cambiare<br>la password una sola volta. |
|                 | Nuova password                                                                                                    |
|                 | 1                                                                                                    |
|                 | Nuova password è un campo obbligatorio                                                                                                    |
|                 | Conferma la nuova password                                                                                                    |
|                 |                                                                                                    |
|                 |                                                                                                    |
|                 | Livello di sicurezza della password                                                                                                    |
|                 |                                                                                                    |
|                 | Cambia Password                                                                                                    |
|                 |                                                                                                    |
|                 |                                                                                                    |

Si potrà ora effettuare accesso con le credenziali create:

| K | X                 | NA                               |      |
|---|-------------------|----------------------------------|------|
| 4 | e-distri          | ibuzione                         |      |
| Y | Accedi            | Informazioni                     |      |
|   | Username          |                                  |      |
|   | Password          | 0                                | 880M |
|   | Rec               | cupera le credenziali di accesso |      |
|   | Non sei registrat | to? Registrati ora               |      |
|   | Non riesci ad a   | accedere? FAQ                    | -    |

#### Cliccare sulla sezione Area Produttori

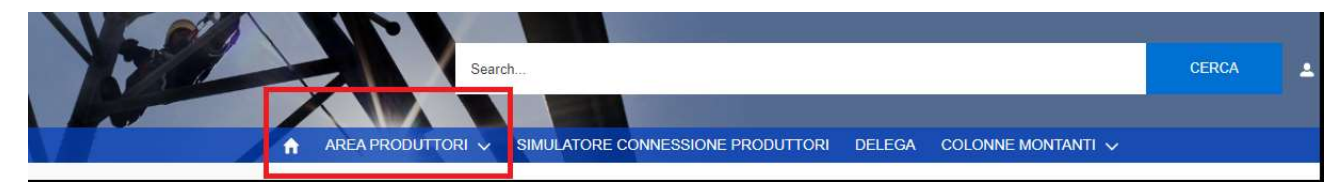

## e poi cliccare nuovamente su Area Produttori nel menù a tendina

| e-distribuzione                                                                                                    |                                                                                                    |
|----------------------------------------------------------------------------------------------------|----------------------------------------------------------------------------------------------------|
| AREA PRODUTTORI V SIMULATORI CONNESSIONE PRODUTTORI DELEGA COLONNE MONTANTI                                                                                                    | CERCA 2                                                                                                    |
| AREA PRODUTTORI       o nella cua area riservata!         DOCUMENTI E MODULI UTILI         Prima di cominciare         Se sei intestatario di una fornitura connescer alla rete di e-distribuzione, inserisci qui il codice POD che trovi sulla bolletta: in que se modo potrai utilizzare tutti servizi che e-distribuzione ti ha riservato         * Codice POD:         * Codice POD:         Inserisci il codice POD         Verifica | A portata di click <ul> <li>Richiesta scheda ES/Rimozior</li> <li>Repository Rimozione Conta Ir</li> <li>Aiuto in Linea</li> </ul> |

## Cliccare su "Completa il profilo":

| e-distribuzione |                                                                                                    |                                              |                         |
|-----------------|----------------------------------------------------------------------------------------------------|----------------------------------------------|-------------------------|
| 1 Sel           | Search                                                                                                    | CERCA                                        | ± <del>2000</del>       |
|                 | AREA PRODUTTORI 🗸 SIMULATORE CONNESSIONE PRODUTTORI DELEGA COLONNE MONTANTI 🗸                                                                                                    |                                              |                         |
|                 | L'Area Produttori è dedicata a chi desidera produrre energia elettrica, scambiandola o immettendola nella rete di e-distribuzione.<br>Cliccando qui troverai informazioni relative alla domanda di connessione, potrai verificare se nella tua zona sono presenti criticità per l'allacci<br>consultare le regole tecniche e la modulistica per avviare l'iter.<br>Quando sarai pronto completa il tuo profilo per accedere a questa sezione ed inviare e gestire le tue richieste.<br>Indietro Completa il profilo | cio di nuovi impiant                         | i di produzione, potrai |
|                 | e-distribuzione S.p.A Società con unico socio - Sede legale: 00198 Roma, via Ombrone 2 - Registro Imprese di Rom<br>Gruppo IVA P: IVA 15844561009 Codice Fiscale 05779711000 - Capitale Sociale Euro 2.600.000.000 i.v Direzione e con                                                                                                    | na - R.E.A. 922436<br>rdinamento di Enel SpA | A                       |

Aggiungere i dati mancanti: nazione, provincia, luogo e data di nascita, dati residenza, recapiti (se non si ha il fisso mettere il cellulare anche nel campo telefono) poi cliccare su "Salva".

| <b>e</b> -distribuzione |     |                   |                                   |        |                    |       |   |
|-------------------------|-----|-------------------|-----------------------------------|--------|--------------------|-------|---|
| 15%                     |     | Search            | h                                 |        |                    | CERCA | ÷ |
|                         | Ĥ   | AREA PRODUTTORI 🗸 | SIMULATORE CONNESSIONE PRODUTTORI | DELEGA | COLONNE MONTANTI 🗸 |       |   |
|                         |     |                   |                                   |        |                    |       |   |
|                         | Dat | i Anagrafici      |                                   |        |                    |       |   |
|                         | >   | Dati Generali     |                                   |        |                    |       |   |
|                         | >   | Residenza         |                                   |        |                    |       |   |
|                         | >   | Recapiti          |                                   |        |                    |       |   |
|                         |     |                   | 1                                 | Salva  |                    |       |   |

### Si atterrerà su questa pagina:

| <b>e</b> -distribuzione |                                                                                                    |
|-------------------------|----------------------------------------------------------------------------------------------------|
| 102                     | Search CERCA                                                                                                    |
|                         | A AREA PRODUTTORI V SIMULATORE CONNESSIONE PRODUTTORI DELEGA COLONNE MONTANTI V                                                                                                    |
|                         | Benvenuto nell'area dedicata alla gestione delle connessioni degli impianti di produzione di energia rinnovabile.                                                                                                    |
|                         | Prima di cominciare scarica il modulo di adesione, dovrai compilarlo e allegarlo alla tua prima domanda di connessione.                                                                                                    |
|                         | 🛃 Download                                                                                                    |
|                         | e-distribuzione S.p.A Società con unico socio - Sede legale: 00198 Roma, via Ombrone 2 - Registro Imprese di Roma - R.E.A. 922436<br>Gruppo IVA P. IVA 15844561009 Codice Fiscale 05779711000 - Capitale Sociale Euro 2.600.000.000 I.v Direzione e coordinamento di Enel SpA |

Cliccare sul tasto "Download" per scaricare il modulo di adesione.

Poi cliccare sul tasto verde "Visualizza il PDF":

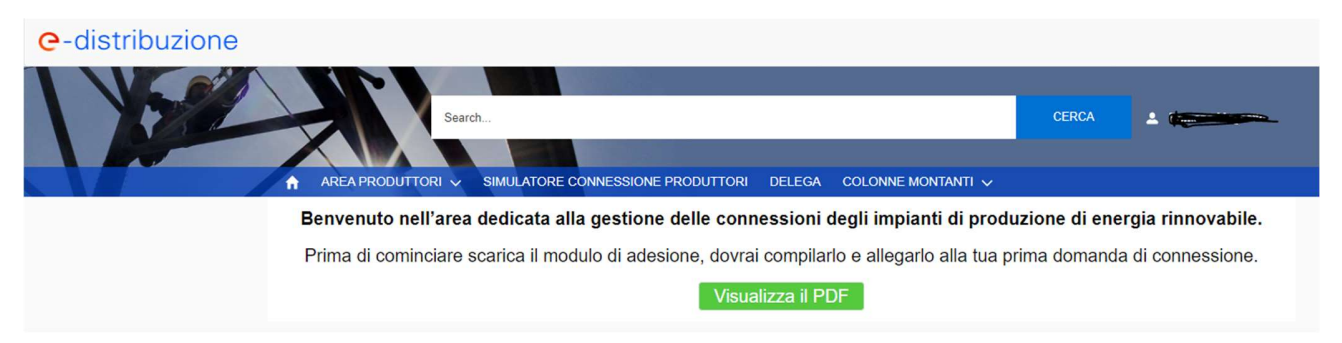

Stampare l'allegato, verificare l'esattezza dei dati inseriti e firmarlo alla pag. 7 che andrà poi scansionata, insieme al documento di identità.

Cliccare poi sul tasto "Inserisci una nuova Pratica":

| AREA PRODUTTORI 🗸 | SIMULATORE CONNESSIONE PROD | DUTTORI DELE | GA COLONNE M | ontanti 🗸                      |
|-------------------|-----------------------------|--------------|--------------|--------------------------------|
| Comunicazioni (0) |                             |              |              |                                |
| CODICE RICHIESTA  | TIPO DOCUMENTO              | DATA         | STATO        |                                |
|                   |                             |              |              | INSERISCI<br>UNA NUOVA PRATICA |
|                   |                             |              |              |                                |
| Visualizza tutto  |                             |              |              |                                |

Spostarsi nella sezione "Domanda di connessione in iter semplificato", poi selezionare la voce "Comunicazione Unica" e cliccare su "Avanti".

|                                                             | Comunicazioni (0)<br>CODICE RICHIESTA       | TIPO DOCUMENTO           | DATA          | STATO | Â |         | ×   |
|-------------------------------------------------------------|---------------------------------------------|--------------------------|---------------|-------|---|---------|-----|
|                                                             |                                             |                          | Nuova Prati   | ca    |   |         |     |
| Domanda di connessione in iter ordinario                    | Domanda di connessione in iter semplificato | Regolamento di Esercizio | Altri servizi |       |   |         |     |
| Domanda di Connessione in Iter Sempl<br>Comunicazione Unica | ificato                                     |                          |               |       |   |         |     |
|                                                             |                                             |                          |               |       |   | Annulla | nti |

Compilare la Comunicazione Unica come segue:

| Search                                                                  |                     | CERCA | Valentina Terranova |
|-------------------------------------------------------------------------|---------------------|-------|---------------------|
|                                                                         |                     |       |                     |
|                                                                         |                     |       |                     |
|                                                                         | Comunicazione Unica |       |                     |
| Stato Avanzamento Codice Pratica                                        |                     |       |                     |
|                                                                         |                     |       |                     |
| Nuova Pratica                                                           |                     |       |                     |
| POD                                                                     | IT001E0000000       |       |                     |
| Tipologia Iter Connessione                                              | Plug&Play           |       | \$                  |
| La comunicazione è per un potenziamento di un impianto già<br>stallato? | NO                  |       | \$                  |
| Tipo Generazione                                                        | Estavoltaica        |       |                     |
|                                                                         |                     |       | •                   |
| Tipo Fonte                                                              | Solare              |       | \$                  |
| Tipo Fonte Rinnovabile                                                  | Rinnovabile         |       | \$                  |
| Potenza Nominale Complessiva (kW)                                       | 0.35                |       |                     |
|                                                                         | Fsci Ventica        |       |                     |

Alla voce "Potenza Nominale Complessiva" cliccare sul simbolo della matita e compilare come segue, cliccando poi sul tasto "Calcola":

| e-distribuzione |                                                         |                                                                                                    |
|-----------------|---------------------------------------------------------|----------------------------------------------------------------------------------------------------|
| 1592            | Search                                                  | CERCA                                                                                                    |
|                 |                                                         | Comunicazione Unica X                                                                                                |
|                 | Stato Avanzamento                                       | Potenza Nominale Complessiva (kW)                                                                                    |
|                 | Nuova Pratica                                           | In caso di potenziamento dell'impianto bisogna indicare la potenza nominale complessiva a valle del<br>potenziamento |
|                 | *POD                                                    | * Potenza di generazione (KW)<br>0,35                                                                                |
|                 | * Tipologia Iter Connessione                            | * Presenza inverter di generazione                                                                                   |
|                 | *La comunicazione è per un potenziamento<br>installato? | * Potenza inverter di generazione (kW)<br>0,35                                                                       |
|                 | * Tipo Generazione                                      | Calcola                                                                                                    |
|                 | * Tipo Fonte                                            | Solare                                                                                                    |
|                 | * Tipo Fonte Rinnovabile                                | Rinnovabile                                                                                                    |
|                 | * Potenza Nominale Complessiva (kW)                     | ✓ 0.35                                                                                                    |
|                 |                                                         | Esci Verifica                                                                                                    |

Nella prima sezione "Richiesta", cliccare sulla prima opzione, spuntare tutte le voci su "Accetta".

Inserire il proprio indirizzo email nella casella corrispondente alla voce "Email per registrazione impianto in Gaudì.

*PROMEMORIA: Chi fa la registrazione deve essere intestatario della fornitura di energia elettrica dell'abitazione dove viene installato il pannello fotovoltaico! Non importa se la vendita è stata effettuata con altro nominativo.* 

| Stato Avanzamento<br>Bozza Verificata                                                                                                    | Codice Pratica                                                                                                    |
|----------------------------------------------------------------------------------------------------|----------------------------------------------------------------------------------------------------|
| Richiesta Dati Impianto Alli                                                                                                    | gati Controllo ed Inoltro                                                                                                    |
| qualità di richiedente, ai sensi dell'<br>sponsabilità e delle sanzioni penal                                                                                                    | illegato A alla delibera AEEG ARG/elt n. 99/08 e successive modifiche ed integrazioni, invia la seguente comunicazione unica. A tal fine, consapevole<br>previste dell'art. 76 del DPR n. 445/2000 per false attestazioni e dichiarazioni mendaci, dichiara ai sensi dell'art. 46 del sopracitato DPR n. 445/2000                                                                                                    |
|                                                                                                    | 0 en che risulterà intestatario dell'officina elettrica di produzione                                                                                                    |
|                                                                                                    | 0 🔄 di essere mandatario con rappresentanza                                                                                                    |
|                                                                                                    | Interpresentanza di essere mandatario senza rappresentanza                                                                                                    |
|                                                                                                    | e-mail per Registrazione Impianto in Gaudi:                                                                                                    |
|                                                                                                    | Dichiara:                                                                                                    |
|                                                                                                    |                                                                                                    |
| che l'impianto di produzione di pote                                                                                                    | za inferiore a 800 W rispetta tutte le seguenti oaratteristiche:                                                                                                    |
| che l'impianto di produzione di pote<br>sarà realizzato nel rispetto delle c<br>sarà connesso alla rete elettrica t<br>dell'impianto di produzione per il (<br>sarà connesso tramite un punto d                                                                                                    | iza inferiore a 800 W rispetta tutte le seguenti oaratteristiche:<br>sposizioni di cui agli articoli êter e 13ter del Testo Integrato Connessioni Attive, nonché delle Norme CEI;<br>amite un punto di connessione sul quale è attivo un contratto di fornitura di energia elettrica con potenza in prelievo maggiore o uguale alla potenza<br>ale si richiede la connessione;<br>connessione sul quale non sono connessi ulteriori impianti di produzione;                                                                                                    |
| che l'impianto di produzione di pote<br>sarà realizzato nel rispetto delle o<br>sarà connesso alla rete elettrica t<br>dell'impianto di produzione per il o<br>sarà connesso tramite un punto d                                                                                                    | iza inferiore a 800 W rispetta tutte le seguenti oaratteristiche:<br>sposizioni di cui agli articoli ôter e 13ter del Testo Integrato Connessioni Attive, nonché delle Norme CEI;<br>amite un punto di connessione sul quale è attivo un contratto di fornitura di energia elettrica con potenza in prelievo maggiore o uguale alla potenza<br>uale si richiede la connessione;<br>connessione sul quale non sono connessi ulteriori impianti di produzione;<br>*                                                                                                    |
| che l'impianto di produzione di pote<br>sarà realizzato nel rispetto delle o<br>sarà connesso alla rete elettrica t<br>dell'impianto di produzione per il<br>sarà connesso tramite un punto o<br>impianto di produzione oggetto del<br>prodotta dal predetto impianto è pe                                                                                                    | iza inferiore a 800 W rispetta tutte le seguenti caratteristiche:<br>sposizioni di cui agli articoli fiter e 13ter del Testo Integrato Connessioni Attive, nonché delle Norme CEI;<br>amite un punto di connessione sul quale è attivo un contratto di fornitura di energia elettrica con potenza in prelievo maggiore o uguale alla potenza<br>uale si richiede la connessione;<br>connessione sul quale non sono connessi ulteriori impianti di produzione;<br>* V Accetta<br>a richiesta di connessione è progettato e realizzato per soddisfare i fabbisogni energetici dell'utenza cui è connesso e che pertanto l'energia elettrica<br>lo più autoconsumata dalla predetta utenza:                                                                                                    |
| che l'impianto di produzione di pote<br>sarà realizzato nel rispetto delle c<br>sarà connesso alla rete elettrica t<br>dell'impianto di produzione per il i<br>sarà connesso tramite un punto c<br>"impianto di produzione oggetto del<br>prodotta dal predetto impianto è per                                                                                                    | iza inferiore a 800 W rispetta tutte le seguenti oaratteristiche:<br>sposizioni di oui agli articoli ôter e 13ter del Testo Integrato Connessioni Attive, nonché delle Norme CEI;<br>amite un punto di connessione sul quale è attivo un contratto di fornitura di energia elettrica con potenza in prelievo maggiore o uguale alla potenza<br>uale si richiede la connessione;<br>connessione sul quale non sono connessi ulteniori impianti di produzione;<br>* Accetta<br>a richiesta di connessione è progettato e realizzato per soddisfare i fabbisogni energetici dell'utenza cui è connesso e che pertanto l'energia elettrica<br>lo più autoconsumata dalla predetta utenza:<br>* Accetta                                                                                                    |
| che l'impianto di produzione di pote<br>sarà realizzato nel rispetto delle o<br>sarà connesso alla rete elettrica t<br>dell'impianto di produzione per il o<br>sarà connesso tramite un punto o<br>"impianto di produzione oggetto del<br>prodotta dal predetto impianto è per<br>di essere consapevole che avvalen<br>elettrica prodotta e immessa in rete                                                                         | Iza inferiore a 800 W rispetta tutte le seguenti caratteristiche:<br>sposizioni di cui agli articoli fiter e 13ter del Testo Integrato Connessioni Attive, nonché delle Norme CEI;<br>amite un punto di connessione sul quale è attivo un contratto di fornitura di energia elettrica con potenza in prelievo maggiore o uguale alla potenza<br>uale si richiede la connessione;<br>connessione sul quale non sono connessi ulteriori impianti di produzione;<br>* Accetta<br>a richiesta di connessione è progettato e realizzato per soddisfare i fabbisogni energetici dell'utenza cui è connesso e che pertanto l'energia elettrica<br>to più autoconsumata dalla predetta utenza:<br>* Accetta<br>osi di questa modalità per la connessione alla rete del proprio impianto di produzione rinuncia a qualsiasi pretesa in merito alla remunerazione dell'e<br>fal predetto impianto:                                                                                                    |
| che l'impianto di produzione di pote<br>sarà realizzato nel rispetto delle c<br>sarà connesso alla rete elettrica t<br>dell'impianto di produzione per il i<br>sarà connesso tramite un punto c<br>"impianto di produzione oggetto de<br>prodotta dal predetto impianto è pe<br>di essere consapevole che avvalen<br>elettrica prodotta e immessa in rete                                                                           | Iza inferiore a 800 W rispetta tutte le seguenti caratteristiche:<br>sposizioni di cui agli articoli fiter e 13ter del Testo Integrato Connessioni Attive, nonché delle Norme CEI;<br>amite un punto di connessione sul quale è attivo un contratto di fornitura di energia elettrica con potenza in prelievo maggiore o uguale alla potenza<br>uale si richiede la connessione;<br>connessione sul quale non sono connessi ulteriori impianti di produzione;<br>* Accetta<br>a richiesta di connessione è progettato e realizzato per soddisfare i fabbisogni energetici dell'utenza cui è connesso e che pertanto l'energia elettrica<br>lo più autoconsumata dalla predetta utenza:<br>* Accetta<br>osi di questa modalità per la connessione alla rete del proprio impianto di produzione rinuncia a qualsiasi pretesa in merito alla remunerazione dell'e<br>tal predetto impianto:<br>* Accetta                                                                                                    |
| che l'impianto di produzione di pote<br>sarà realizzato nel rispetto delle o<br>sarà connesso alla rete elettrica i<br>dell'impianto di produzione per il i<br>sarà connesso tramite un punto o<br>l'impianto di produzione oggetto de<br>prodotta dal predetto impianto è pe<br>di essere consapevole che avvalen<br>alettrica prodotta e immessa in rete<br>di conferire mandato con rappreser                                    | Iza inferiore a 800 W rispetta tutte le seguenti caratteristiche:<br>sposizioni di cui agli articoli foter e 13ter del Testo Integrato Connessioni Attive, nonché delle Norme CEI;<br>amite un punto di connessione sul quale è attivo un contratto di fornitura di energia elettrica con potenza in prelievo maggiore o uguale alla potenza<br>uale si richiede la connessione;<br>connessione sul quale non sono connessi ulteriori impianti di produzione;<br>* Accetta<br>artichiesta di connessione è progettato e realizzato per soddisfare i fabbisogni energetici dell'utenza cui è connesso e che pertanto l'energia elettrica<br>lo più autoconsumata dalla predetta utenza:<br>* Accetta<br>osi di questa modalità per la connessione alla rete del proprio impianto di produzione rinuncia a qualsiasi pretesa in merito alla remunerazione dell'e<br>fal predetto impianto:<br>* Accetta<br>anza all'impresa distributrice per l'attività di censimento dell'impianto di produzione nel sistema GAUDI:                                                                   |
| he l'impianto di produzione di pote<br>sarà realizzato nel rispetto delle o<br>sarà connesso alla rete elettrios i<br>dell'impianto di produzione per il i<br>sarà connesso tramite un punto o<br>impianto di produzione oggetto de<br>rodotta dal predetto impianto è pe<br>il essere consapevole che avvalen<br>lettrica prodotta e immessa in rete<br>li conferire mandato con rappreser                                         | Iza inferiore a 800 W rispetta tutte le seguenti caratteristiche:<br>sposizioni di cui agli articoli fiter e 13ter del Testo Integrato Connessioni Attive, nonché delle Norme CEI;<br>amite un punto di connessione sul quale è attivo un contratto di fornitura di energia elettrica con potenza in prelievo maggiore o uguale alla potenza<br>uale si richiede la connessione:<br>connessione sul quale non sono connessi ulteriori impianti di produzione;<br>* Accetta<br>a richiesta di connessione è progettato e realizzato per soddisfare i fabbisogni energetici dell'utenza cui è connesso e che pertanto l'energia elettrica<br>lo più sutoconsumata dalla predetta utenza:<br>* Accetta<br>osi di questa modalità per la connessione alla rete del proprio impianto di produzione rinuncia a qualsiasi pretesa in merito alla remunerazione dell'e<br>dal predetto impianto:<br>* Accetta<br>anza all'impresa distributrice per l'attività di censimento dell'impianto di produzione nel sistema GAUDI:<br>* Accetta                                                      |
| the l'implanto di produzione di pote<br>sarà connesso alla rete elettrica i<br>dell'implanto di produzione per il<br>sarà connesso tramite un punto c<br>implanto di produzione oggetto de<br>prodotta dal predetto implanto è pe<br>il essere consapevole che avvalen<br>elettrica prodotta e immessa in rete<br>il conferire mandato con rappreser                                                                                | Iza inferiore a 800 W rispetta tutte le seguenti caratteristiche:<br>aposizioni di cui agli articoli fiter e 13ter del Testo Integrato Connessioni Attive, nonché delle Norme CEI;<br>amite un punto di connessione sul quale è attivo un contratto di fornitura di energia elettrica con potenza in prelievo maggiore o uguale alla potenza<br>uale si richiede la connessione;<br>connessione sul quale non sono connessi ulteriori impianti di produzione;<br>* Accetta<br>a richiesta di connessione è progettato e realizzato per soddisfare i fabbisogni energetici dell'utenza cui è connesso e che pertanto l'energia elettrica<br>lo più autoconsumata dalla predetta utenza:<br>* Accetta<br>osi di questa modalità per la connessione alla rete del proprio impianto di produzione rinuncia a qualsiasi pretesa in merito alla remunerazione dell'e<br>dal predetto impianto:<br>* Accetta<br>anza all'impresa distributrice per l'attività di censimento dell'impianto di produzione nel sistema GAUDI:<br>* Accetta<br>rea ogni eventuale variazione dei dati dichiarati |
| che l'impianto di produzione di pote<br>sarà realizzato nel rispetto delle o<br>sarà connesso alla rete elettrica t<br>dell'impianto di produzione per il<br>sarà connesso tramite un punto o<br>"impianto di produzione oggetto de<br>prodotta dal predetto impianto è pe<br>il essere consapevole che avvalen<br>slettrica prodotta e immessa in rete<br>il conferire mandato con rappreser<br>ile darà tempestiva informazione o | Iza inferiore a 800 W rispeta tutte le seguenti caratteristiche:<br>sposizioni di cui agli articoli ôter e 13ter del Testo Integrato Connessioni Attive, nonché delle Norme CEI;<br>amite un punto di connessione sul quale è attivo un contratto di fornitura di energia elettrica con potenza in prelievo maggiore o uguale alla potenza<br>uale si richiede la connessione;<br>connessione sul quale non sono connessi ulteriori impianti di produzione;                                                                                                    |
| che l'impianto di produzione di pote<br>sarà realizzato nel rispetto delle o<br>sarà connesso alla rete elettrica i<br>dell'impianto di produzione per il<br>sarà connesso tramite un punto o<br>impianto di produzione oggetto de<br>prodotta dal predetto impianto è pe<br>di essere consapevole che avvalen<br>elettrica prodotta e immessa in rete<br>di conferire mandato con rappreser<br>che darà tempestiva informazione o  | za inferiore a 800 W rispetta tutte le seguenti caratteristiche:<br>sposizioni di cui agli articoli 8ter e 13ter del Testo Integrato Connessioni Attive, nonché delle Norme CEI;<br>amite un punto di connessione sul quale à attivo un contratto di fornitura di energia elettrica con potenza in prelievo maggiore o uguale alla potenza<br>uale si richiede la connessione:<br>connessione sul quale non sono connessi ulteriori impianti di produzione:                                                                                                    |

"Titolarità" -> PROPRIETARIO

Marca: ENEL X

Modello: ENEL SUN PLUG AND PLAY

Inserire la data di installazione dell'impianto di produzione (data indicativa, si consiglia di inserire l'inizio del mese successivo alla data di inserimento della pratica).

| Stato Avanzamento<br>Bozza Verificata                | Codice Pratica            |
|------------------------------------------------------|---------------------------|
| Richiesta Dati Impianto Alle                         | gati Controllo ed Inoltro |
| V Dati Tecnici                                       |                           |
| * Titolarità impianto                                | Proprietario ÷            |
| Tipologia Iter Connessione                           | Plug&Play                 |
| Tipo Generazione                                     | Fotovoltaico              |
| Tipo Fonte                                           | Solare                    |
| Tipo Fonte Rinnovabile                               | Rinnovabile               |
| * Marca                                              | ENEL X                    |
| * Modello                                            | ENEL SUN PLUG AND PLAY    |
| POD                                                  |                           |
| La comunicazione è per un potenziamen<br>installato? | nto di un impianto già NO |
| Potenza attiva nominale (kW)                         | 0,35                      |
| Potenza Nominale Complessiva (kW)                    | 0,35                      |
| Potenza nominale complessiva degli inv               | 0,35                      |
| * Dispositivi di accumulo                            | Assente                   |
| * L'impianto di produzione sarà installato           | o in data                 |

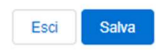

Passare poi alla sezione "Allegati".

| Comunicazione Unica                                                                                                    |                               |
|----------------------------------------------------------------------------------------------------|-------------------------------|
| Stato Avanzamento Codice Pratica<br>Bozza Verificata                                                                                                    |                               |
| Richiesta Dati Impianto Allegati Controllo ed Inoltro                                                                                                    |                               |
| Allegard file dalle dimensione massime di 6 MD e di formate (IDC), IDC, DDC, DVC, TIE T                                                                                               |                               |
| Neigae ne dena dimensione massima di 5 mo e di romato 9 FC, FC, FC, FC, FT, FC, IT, FT<br>Nei caso in cui il file ecceda le dimensioni massime, suddividerio e inserire più allegati. | FF.                           |
| Comunicazione Unica e Documento di identità<br>(L'allegato è obbligatorio *)                                                                                                    | Allega o trascina il file 🚖   |
|                                                                                                    |                               |
|                                                                                                    |                               |
|                                                                                                    |                               |
| Modulo di adesione al regolamento per l'accesso al portale produttori<br>( L'allegato è obbligatorio *)                                                                               | Allega o trascina il file 🗘   |
| Modulo di adesione al regolamento per l'accesso al portale produttori<br>( L'allegato è obbligatorio *)                                                                               | Allega o trascina il file 🏾 🗘 |
| Modulo di adesione al regolamento per l'accesso al portale produttori<br>( L'allegato è obbligatorio *)                                                                               | Allega o trascina il file 🧘   |

Per prima cosa cliccare su "Salva": nella sezione "Comunicazione Unica" diventerà dunque editabile il tasto "Genera PDF". Cliccare su questo tasto, che si trasformerà poi in "Visualizza PDF".

|                          |                                                      | Comunicazione Unica                                                                                                    |                             |
|--------------------------|------------------------------------------------------|----------------------------------------------------------------------------------------------------|-----------------------------|
| Stato<br>Bozza           | Avanzamento<br>Verificata                            | Codice Pratica                                                                                                    |                             |
| Richiesta                | Dati Impianto Allegati                               | Controllo ed Inoltro                                                                                                    |                             |
|                          |                                                      | Allegare file della dimensione massima di 5 MB e di formato JPEG, JPG, PDF, PNG, TIF, TIFF.<br>Nel caso in cui il file ecceda le dimensioni massime, suddividerlo e inserire più allegati. |                             |
| Comunica<br>(L'allegat   | azione Unica e Documento d<br>to è obbligatorio *)   | i identità Genera PDF                                                                                                    | Allega o trascina il file 🛧 |
| Modulo di<br>( L'allegat | li adesione al regolamento p<br>to è obbligatorio *) | er l'accesso al portale produttori                                                                                                    | Allega o trascina il file 1 |
|                          |                                                      | SC.p                                                                                                    | df Visualizza Elimina       |
| Ricevuta<br>(L'allegat   | invio Raccomandata A/R o c<br>to è obbligatorio *)   | onsegna PEC modulo adesione                                                                                                    | Allega o trascina il file 🗘 |
|                          |                                                      |                                                                                                    | Completa questo campo       |
|                          |                                                      | Esci Salva                                                                                                    |                             |

Stampare il pdf e procedere con la firma. Scansionare il modulo della Comunicazione Unica insieme al documento di identità e allegarlo nella sezione "Allega file", trascinandolo nell'apposito spazio.

Allegare poi nella seconda sezione il Modulo di Adesione precedentemente stampato, firmato e scansionato.

Il modulo di adesione deve essere inviato via pec a **produttori@pec.e-distribuzione.it** oppure via posta, tramite raccomandata A/R alla Casella Postale 5555-85100 Potenza.

Cliccare su "Salva".

Si può poi riprendere la richiesta in qualsiasi momento rientrando nella propria area riservata.

# → Come ritrovare la propria pratica all'interno dell'area riservata

Cliccare su "AREA PRODUTTORI" e poi entrare nella sezione "RICHIESTE".

## **e**-distribuzione

| APP |                                                                                                    | MULATORE CONNESSIONE PRODUTTOR | DELEGA COLONNE MONTA                |                                                                                                   |
|-----|----------------------------------------------------------------------------------------------------|--------------------------------|-------------------------------------|---------------------------------------------------------------------------------------------------|
|     | AREA PRODUTTORI CI RICHIESTE DOCUMENTI E MODULI UTI Prima di cominciare Se sei intestatano di una fornitura com in questo modo potrai utilizzare tuti i s  Codice POD: Insertsci il codice | o nella tua area riservata!    | odice POD che trovi sulla bolletta: | A portata di click<br>> Richiesta scheda ES/Rimo<br>> Repository Rimozione Con<br>> Auto in Linea |
|     | No                                                                                                    |                                | <u> </u>                            |                                                                                                   |

Inserire le informazioni come da immagine seguente e poi cliccare sul tasto "Cerca":

| e-distribuzione | Search<br>AREA PRODUTTORI ~ SIMULAT         | ORE CONNESSIONE PRODUTTORI COLONNE MONTANT | CERCA & I                   |
|-----------------|---------------------------------------------|--------------------------------------------|-----------------------------|
|                 | Ricerca Pratiche                            | •                                          | R                           |
|                 | Tipologia di pratica                        | Codice pratica                             | INSERISCI                   |
|                 | Comunicazione Unica                         |                                            | UNA NUOVA PRAT              |
|                 | Stato della pratica                         | POD                                        |                             |
|                 | Bozza                                       | 1                                          | 00.000                      |
|                 | Data inoltro (a partire da)                 | Data inotho (fino a)                       | \$0                         |
|                 |                                             | 8 6                                        | VISUALIZZA<br>AREA PRODUTTO |
|                 | <ul> <li>Titolare persona física</li> </ul> | Titolare persona giuridica                 |                             |
|                 | Nome                                        | Cognome                                    | R                           |
|                 | Codice Fiscale                              |                                            | E MODULI UTIL               |

In fondo della pagina troverete la vostra richiesta. Cliccare su "Visualizza".

| ownload Report |
|----------------|
| wnload Report  |
| pwnload Report |
|                |
| ↑↓ NOME C      |
|                |
|                |
|                |

In questo modo si potrà rientrare nel punto dove la pratica era rimasta in sospeso.

Entrare nella sezione "Richiesta" e cliccare su "Completa".

| <b>e</b> -distribuzione |                                                                                                    |       |   |
|-------------------------|----------------------------------------------------------------------------------------------------|-------|---|
|                         | AREA PRODUTTORI V SIMULATORE CONNESSIONE PRODUTTORI DELEGA COLONNE MONTANTI V                                                                                                    | CERCA | 1 |
|                         | Comunicazione Unica                                                                                                    |       |   |
|                         | Stato Avanza Codice Pratica Elimina Completa Invia Promemoria                                                                                                    |       |   |
|                         | Richiesta Dati Impianto Allegati                                                                                                    |       |   |
|                         | In qualità di richiedente, ai sensi dell'allegato A alla delibera AEEG ARG/elt n. 99/08 e successive modifiche ed integrazioni,<br>invia la seguente comunicazione unica. A tal fine, consapevole delle responsabilità e delle sanzioni penali previste dell'art. 76<br>del DPR n. 445/2000 per false attestazioni e dichiarazioni mendaci, dichiara ai sensi dell'art. 46 del sopracitato DPR n.<br>445/2000: |       |   |
|                         | • che risulterà intestatario dell'officina elettrica di produzione                                                                                                    |       |   |
|                         | di essere mandatario con rappresentanza                                                                                                    |       |   |
|                         | di essere mandatario senza rappresentanza                                                                                                    |       |   |
|                         | *e-mail per Registrazione Implanto in<br>Gaudi:                                                                                                    |       |   |
|                         | romano.magnetto60@gmail.com                                                                                                    |       |   |
|                         | Dichiara:                                                                                                    |       |   |
|                         | che l'impianto di produzione di potenza inferiore a 800 W rispetta tutte le seguenti caratteristiche:                                                                                                    |       |   |
|                         | <ul> <li>sarà realizzato nel rispetto delle disposizioni di cui agli articoli 6ter e 13ter del Testo Integrato Connessioni Attive, nonché<br/>delle Norme CFI</li> </ul>                                                                                                    |       |   |
|                         | <ul> <li>sarà connesso alla rete elettrica tramite un punto di connessione sul quale è attivo un contratto di fornitura di energia<br/>alettrice con potenza la prollava mangiore a unuele alla potenza dell'impiante di organizione per il quale e i ichiada la</li> </ul>                                                                                                    |       |   |
|                         | erentra con poetra in prenevo maggiore o uguare ana poetra den implanto u produzione per in quale si fichiede la<br>connessione;<br>- sarà connesso tramite un punto di connessione sul quale non sono connessi ulteriori implanti di produzione;                                                                                                    |       |   |
|                         | " 😺 Accetta                                                                                                    |       |   |

Tornare nella sezione "Allegati" e allegare la ricevuta della Raccomandata A/R o la ricevuta di avvenuta consegna pec del Modulo di Adesione, trascinando l'allegato nell'apposito spazio.

Nel caso di ricevuta di avvenuta consegna pec, si consiglia di creare pdf della mail e di allegare quello.

|                                                                                                 | SC.pdf Visualizza Elimina       |
|-------------------------------------------------------------------------------------------------|---------------------------------|
| Ricevuta invio Raccomandata A/R o consegna PEC modulo adesione<br>(L'allegato è obbligatorio *) | Allega o trascina il file 🗙     |
|                                                                                                 |                                 |
|                                                                                                 | ricevuta.pdf Visualizza Elimina |
| Esci Salva                                                                                      |                                 |

Cliccare su "Salva".

Cliccare nella sezione "Controllo e inoltro" per verificare che siano presenti tutti i dati (dovrete trovare la dicitura "*Tutti i dati sono stati inseriti correttamente*"), e poi cliccare sul tasto "Inoltra al distributore".

| 1 X | Search AREA PRODUTTORI ~ SIMULATORE CONNESSIONE PRODUTTORI | CERCA &                                        |
|-----|------------------------------------------------------------|------------------------------------------------|
|     | Comunica                                                   | azione Unica                                   |
|     | Stato Avanzamento Codice Pratica<br>Bozza Venticata        |                                                |
|     | Richiesta Dati Impianto Allegati Controllo ed Inoltro      |                                                |
|     | Richiesta                                                  | Tutti i dati sono stati insenti correttamente  |
|     | Dati Impianto                                              | Tutti i dati sono stati insenti correttamente  |
|     | Allegati                                                   | Tutti i dati aono stati inseriti correttamente |
|     | (Inditra a                                                 | t distributore                                 |

Comparirà poi il seguente messaggio:

"Per la pratica in oggetto, la Sua documentazione è stata acquisita in data xx/xx/xxxx. L'acquisizione della documentazione da parte del Distributore è rappresentata dallo stato "Inviato" nel Dettaglio documentale della Domanda di Connessione, riceverà una mail di conferma all'avvenuta ricezione da parte del Distributore.

Verificheremo le informazioni inserite e nel caso in cui emergessero eventuali incongruenze o necessità di integrazione della documentazione allegata Le invieremo apposita comunicazione."

| e-distribuzione |                   |                           |                                                                                                    |         |
|-----------------|-------------------|---------------------------|----------------------------------------------------------------------------------------------------|---------|
|                 | AREA PROD         | Search<br>DUTTORI 🗸 S     | IMULATORE CONNESSIONE PRODUTTORI DELEGA COLONNE MONTANTI V                                                                                                    | RCA 🚨 F |
|                 |                   |                           | Comunicazione Unica                                                                                                    |         |
|                 | Stato<br>Bozza    | Avanzamento<br>Verificata | Codice Pratica                                                                                                    |         |
|                 | Richiesta Dati Ir | npianto Allegati          | Informazione                                                                                                    |         |
|                 | Richiesta         |                           | Per la pratica in oggetto, la Sua documentazione è stata acquisita in data <b>constructo</b><br>L'acquisizione della documentazione da parte del Distributore è rappresentata dallo stato "Inviato" nel<br>Dettaglio documentale della Domanda di Connessione, riceverà una mail di conferma all'avvenuta | ente    |
|                 | Dati Impianto     |                           | ricezione da parte del Distributore.<br>Verificheremo le informazioni inserite e nel caso in cui emergessero eventuali incongruenze o necessità<br>di integrazione della documentazione allegata Le invieremo apposita comunicazione.                                                                     | ente    |
|                 | Allegati          |                           | ОК                                                                                                    | ente    |
|                 |                   |                           | Inoltra al distributore                                                                                                    |         |
|                 |                   | e-distrib<br>Gruppo IVA I | uzione S.p.A Società con unico socio - Sede legale: 00198 Roma, via Ombrone 2 - Registro Imprese di Roma - R.E.A.<br>P. IVA 15844561009 Codice Fiscale 05779711000 - Capitale Sociale Euro 2.600.000.000 i.v Direzione e coordinamento                                                                    |         |
|                 |                   |                           |                                                                                                    |         |

Cliccando su "OK" si avrà conferma che la pratica sarà stata correttamente inoltrata e si potrà monitorare il suo corretto avanzamento.

Il cliente riceverà poi una mail da E-distribuzione di conferma di acquisizione della richiesta di connessione.

| Pratica - Invio Documentazione                                                                                                    |   |            |                      |
|----------------------------------------------------------------------------------------------------|---|------------|----------------------|
| webproduttori@pec.e-distribuzione.it                                                                                                    | 4 | ← Rispondi | ≪ Rispondi a tutti - |
| Gentile Fernance 19.<br>La Sua richiesta di connessione e' stata acquisita in data: 2000 - 2000 - 2000 - 2000 - 2000 - 2000 - 2000 - 200                                                                                                    |   |            |                      |
| Daremo corso alla sua pratica e nel caso in cui emergessero eventuali incongruenze o necessita' di integrazione della documentazione allegata Le invieremo apposita comunicazione.                                                                          |   |            |                      |
| Questa e-mail e i documenti da noi pubblicati sul portale contengono informazioni di proprieta' di e-distribuzione S.p.A. e devono essere utilizzati esclusivamente dal destinatario in relazione alle finalita' per le quali sono stati ricevuti.          |   |            |                      |
| E' vietata qualsiasi forma di riproduzione o di divulgazione senza l'esplicito consenso di e-distribuzione S.p.A Qualora fossero stati ricevuti per errore si prega di informare tempestivamente il mittente e di distruggere la copia in proprio possesso. |   |            |                      |
| Attenzione messaggio generato automaticamente. Non rispondere a questa e-mail.                                                                                                    |   |            |                      |